## บันทึกการแลกเปลี่ยนเรียนรู้ (KM) ของชุมชนนักปฏิบัติห้องสมุด (Library COP) วันศุกร์ที่ 21 ธันวาคม 2561

โดยนางสาวโสภา ไทยลา

## การสืบค้นฐานข้อมูลสหบรรณานุกรมห้องสมุดสถาบันอุดมศึกษาไทย (UCTAL)

UCTAL คือ สหบรรณานุกรมของห้องสมุดสถาบันอุดมศึกษาไทย อันเกิดจากความร่วมมือของห้องสมุด สถาบันอุดมศึกษา ในการสืบค้นแบ่งเป็น 3 รูปแบบคือ 1) การสืบค้นอย่างง่าย (Basic search) 2) การสืบค้นขั้นสูง (Advanced search) และ 3) การสืบค้นแบบ Browse ซึ่งสามารถอธิบายวิธีการสืบค้นได้ดังนี้

**1.การสืบค้นอย่างง่าย (Basic search)** เป็นรูปแบบการสืบค้นที่อำนวยความสะดวกให้ผู้ใช้เข้ำถึง ระเบียนได้ง่ายและรวดเร็ว เมื่อเข้าสู่หน้าจอหลักของการทำงาน ผู้ใช้สามารถระบุคำค้น จากนั้น คลิกปุ่ม

| Search 2,052,1  | 76 rec | ords |   |  |        |
|-----------------|--------|------|---|--|--------|
| computer        |        |      |   |  | Search |
| Advanced search |        |      | - |  |        |

ภาพที่ 1 การสืบค้นอย่างง่าย (Basic search) ระบุคำค้น

ระบบแสดงผลการสืบค้น ดังภาพที่ 2

| Union Catalog of Thai Academic I<br>(UCTAL)                                | Libraries AHome | Statistics -           | ŁLogi                                                                                                    | 1 +Register      |
|----------------------------------------------------------------------------|-----------------|------------------------|----------------------------------------------------------------------------------------------------|------------------|
| Search Point                                                               | Search Res      | sult                   |                                                                                                    |                  |
| Enter keyword                                                              | Found: 39,520   | Titles Order by:       | Relevance • Show: 15 • Per Page 🐺 List(0)                                                                              |                  |
| Search within results                                                      | Stiett Page     | Deselect Fage          | 😹 export saveu 👔 ciear saveu                                                                                           |                  |
| New search                                                                 |                 | Type                   | Book                                                                                                    | Add 🖄            |
| Your Current Search                                                        |                 | Title                  | Apple logo : introduction to programming through turtle graphics / Logo Comp                                           | uter Systems, Ir |
| computer 🗙                                                                 |                 | Library                | Quebec : Logo Computer Systems, C1982.<br>Chulalongkorn University                                                     |                  |
| Author                                                                     |                 |                        |                                                                                                    |                  |
| Parker, James n (485)                                                      | 2               | Туре                   | Book                                                                                                    | Add 🕍            |
| Parker, Philip m, 1960- (370)                                              |                 | Inte                   | Apple Pascal language reference manual : APPLE II / Apple Computer, Inc.<br>Cupertino, Calif. : Apple Computer, c1980. |                  |
| สถาบันเทคโนโลยีพระจอมเกล้า<br>พระนครเหนือ.ดณะครุศาสตร์<br>อุตสาหกรรม (360) |                 | Call Number<br>Library | 001.6424<br>Thaksin University                                                                                         |                  |
| จุฬาลงกรณ์มหาวิทยาลัย.ภาควิชา                                              | 3               | Туре                   | Rook                                                                                                    | Add 🖄            |

**ภาพที่ 2** หน้าจอแสดงผลการสืบค้น

 การสืบค้นขั้นสูง (Advanced search) เป็นการสืบค้นที่เฉพาะเจาะจงมากขึ้น ผู้ใช้สามารถสืบค้น แบบบูลีน (Boolean Search) โดยเพิ่มคำค้นโดยใช้ Operator ได้แก่ And, Or, Not เป็น คำเชื่อม ในการค้น รวมถึงการจำกัดการค้นโดยใช้ตัวกรองได้ 6 ประเภท ประกอบด้วย 1 ) ประเภททรัพยากร (Item type)
 รายชื่อห้องสมุด (Location) 3) ภาษา (Language 4) ประเทศ (Country) 5) ปีที่เริ่มตีพิมพ์ (Begin year)
 ปีที่สิ้นสุดการตีพิมพ์ (End year) ทั้งนี้เพื่อให้ได้ผลการค้นที่ตรงความต้องการมากยิ่งขึ้น ในการสืบค้นขั้นสูง สามารถทำได้ ดังนี้

เข้าสู่หน้าจอหลักการทำงาน คลิกที่ Advanced search ดังภาพที่ 3

| Search 2,050,890 records |                  |
|--------------------------|------------------|
| Enter keyword            | Search           |
| Advanced search          | A DESCRIPTION OF |
|                          |                  |

ภาพที่ 3 แสดงการเข้าสู่เมนูสืบค้นขั้นสูง (Advanced search)

เมื่อเข้าสู่เมนูการสืบค้นขั้นสูง (Advanced search) จะปรากฎหน้าจอให้ระบุคำค้น ดังตัวอย่างภาพที่ 4

|      | Search Term                                  | In                                                         |                      | Search |
|------|----------------------------------------------|------------------------------------------------------------|----------------------|--------|
|      | การศึกษา                                     | All fields V                                               |                      |        |
| nd 🔻 | ระหว่างประเทศ                                | All fields •                                               |                      |        |
| nd 🔻 | ไทย                                          | All fields •                                               |                      |        |
| nd 🔻 | ฉีน                                          | All fields •                                               | )                    |        |
|      |                                              |                                                            |                      |        |
|      |                                              | Delete Search                                              | Term Add Search Terr | n      |
|      |                                              | Delete Search                                              | Term Add Search Terr | n      |
| er   | Item type                                    | Delete Search                                              | Term Add Search Terr | <br>   |
| er   | Item type<br>Location                        | Delete Search                                              | Term Add Search Terr | n<br>  |
| ier  | Item type<br>Location<br>Language            | Delete Search                                              | Term Add Search Terr |        |
| er   | Item type<br>Location<br>Language<br>Country | All     V       All     V       Thai     V       All     V | Term Add Search Terr |        |

**ภาพที่ 4** ตัวอย่างแสดงการสืบค้นขั้นสูง

## จะปรากฏผลลัพธ์การสืบค้น ดังภาพที่ 5

| Union Catalog of Thai Academic Librari                          | AHome ≣Statistics * Login ∔Register ⊘*                                                                                                    |
|-----------------------------------------------------------------|----------------------------------------------------------------------------------------------------|
| Search Point                                                    | Search Result                                                                                                    |
| Enter keyword                                                   | Found: 👩 Titles Order by: Relevance 🔻 Show: 15 🔻 Per Page 🛒 List(0)                                                                                                    |
| Search                                                          |                                                                                                    |
| O Search within results                                         | Select Page   Deselect Page   🛒 Export saved   Clear saved                                                                                                    |
| New search                                                      | 🚺 Type 📘 Book Add 🚔                                                                                                    |
| Your Current Search                                             | Title อู่ทางการค้าและการลงทุนไทย-จินดอนใต้ / คณะบรรณาธิการ วันรักษ์ มิ่งมณินาคินทร์ และกรรมการโครงการจิน                                                                                                    |
| Anywhere<br>การศึกษา 32<br>ธะหว่างประเทศ 32<br>โทย 32<br>จีน 32 | ศ<br>Author การสัมมนาระหว่างประเทศเรื่อง ความสัมพันธ์ไทย-จีน : ลู่ทางการค้าและการลงทุนไทย-จีน (ตอนใต้) กวางดุ้ง<br>กวางสั ยุนนาน (2536 : กรุงเทพฯ)<br>Imprint ปทุมธานิ : สถาบันเอเชียตะวันออกศึกษา มหาวิทยาลัยธรรมศาสตร์, 2536.<br>Library Chulalongkom University                                                                                                    |
| Language<br>tha 🗙                                               | 7 Type Book                                                                                                    |
| Author >                                                        | Title         ความสัมพันธ์ไทย-จิน: อู่ทางการคำและการลงทุนไทย-จิน (ตอนไต้) กวางดุ่ง กวางสี ยุนนาน ณ กรุงเทพฯ 26           Author         การสัมมนาระหว่างประเทศ เรื่องความสัมพันธ์ไทย-จิน: อู่ทางการคำและการลงทุนไทย-จิน(ตอนไต้) กวางดุ่ง กวาง สี ยุนนาน (2536 : กรุงเทพฯ)           Imprint         กรุงเทพฯ : สถาบันเอเบียตะวันออกศึกษา มหาวิทยาดัยธรรมศาสตร์ , 2537.           Call Number         382.9593051           Librar         The print |
| Publish Year 🔹 🕨                                                | Liotary Hiaksin Oniversity                                                                                                    |
| 2016 (1)                                                        | 3 Type ■ Book Add ★                                                                                                    |
| 2015 (1)                                                        | ince ยุทธศาสตรรมบนเวทเลก/เซยสทธิตนตยกูล.<br>Author ไซยสิทธิตันตยกูล.                                                                                                    |
| 2012 (1)                                                        | Imprint กรุงเทพฯ : โอ.เอส.พรันดัง เสาส, 2559.<br>Call Number DS735.ล6 ช94 2559                                                                                                    |
| 2011 (1)                                                        | Library Princess Maha Chakri Sirindhom Anthropology Centre                                                                                                    |
| 2010 (2)                                                        | Type Book Add 😤                                                                                                    |
| more                                                            | าเอีย การใช้มาแรการอ่าเปียงภายให้กรอบขององค์การการคำใหกและเขตการคำเหรียาเบียน-จีน . คึกษากรณีการคำ<br>สินคำ<br>Author วราภา วรพิชโยทัย                                                                                                    |

ภาพที่ 5 แสดงผลลัพธ์การสืบค้นขั้นสูง (Advanced search)

**3. การสืบค้นแบบ Browse** เป็นรูปแบบการสืบค้นที่เอื้อให้ผู้ใช้สามารถเรียกดูระเบียนบรรณานุกรม ตามภาษา (Language) ประเภทแหล่งที่มา (Source Types) เลขเรียกแบบ L.C. (L.C. Call number) และเลขเรียกแบบ D.C. (D.C. Call number) ได้โดยไม่ต้องพิมพ์คำค้น ดังภาพที่ 6

|                                                                        |                                                                                    | Browse                                                                                                    |                                                                                                    |
|------------------------------------------------------------------------|------------------------------------------------------------------------------------|----------------------------------------------------------------------------------------------------|----------------------------------------------------------------------------------------------------|
| Language                                                               | Source Types                                                                       | L.C. Call number                                                                                                    | D.C. Call number                                                                                                    |
| ภาษาไทย<br>English<br>Chinese<br>Japanese<br>French<br>Italian<br>more | Book         Computer File         Map         Music         Serial         Visual | A - General Works<br>B - Philosophy, Psychology<br>C - Historical Sciences<br>D - World History<br>E - United States History<br>F - General American History<br>G - Geography, Anthropology<br>H - Social Science<br>J - Political Science<br>more | 000 - Generalities<br>100 - Philosophy<br>200 - Religion<br>300 - Social sciences<br>400 - Language<br>500 - Science<br>600 - Technology<br>700 - Arts And recreation<br>800 - Literature<br>900 - History And geography |

**ภาพที่ 6** แสดงหน้าจอการสืบค้นแบบ Browse

ตัวอย่างการสืบค้นแบบ Browse เรียกดูรายการ เลขเรียกแบบ D.C. (D.C. Call number) โดยคลิกที่ 000 - Generalities ได้ผลลัพธ์การสืบค้น ดังภาพที่ 7

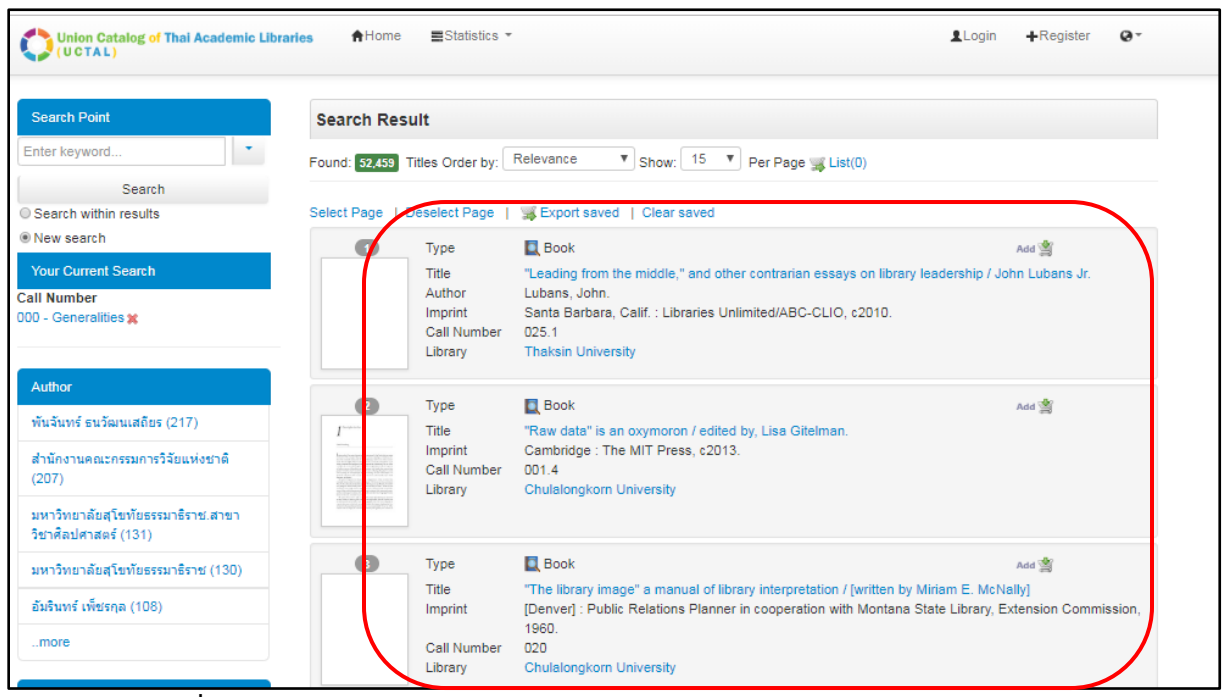

ภาพที่ 7 แสดงผลลัพธ์การสืบค้นภายใต้เลขเรียกแบบ D.C.ในหมวด 000- Generalities

## 4. การแสดงผลการค้นและการเชื่อมโยงรายการ

การแสดงรายละเอียดของระเบียน จากผลการค้นผู้ใช้สามารถแสดงรายการระเบียนได้ 3 รูปแบบ คือ 1) บัตรรายการ 2) แสดงรายละเอียดระเบียน (MARC) และ3) แสดงรายละเอียด Holding ในกรณีที่เป็น วารสาร ดังนี้

ตัวอย่างแสดงรายละเอียดแบบบัตรรายการ ดังภาพที่ 8

| Card        | x                                      |
|-------------|----------------------------------------|
| call number | АС159 .я665 2545                       |
|             | 030 ø523s                              |
| Author      | ศิลป์ อิศเรศ                           |
| Title       | "ร้ายสาระ" ตอน หลายสาระ / ศิลป์ อิศเรศ |
| Edition     | พิมพ์ครั้งที่ 2                        |
| Publication | กรุงเทพฯ : ไอเดีย เมกเกอร์, 2545       |
| Detail      | 287 หน้า : ภาพประกอบ ; 18 ชม           |
| Subject     | ดวามรู้ทั่วไป                          |
|             | รวมเรื่อง                              |
|             |                                        |
|             | Close                                  |

ภาพที่ 8 แสดงรายละเอียดแบบบัตรรายการ

ตัวอย่างแสดงรายละเอียดระเบียน (MARC) ดังภาพที่ 9

| MAF           | RC              |                 |                                                                          | ×  |
|---------------|-----------------|-----------------|--------------------------------------------------------------------------|----|
| เขต<br>ข้อมูล | ตัวบ่ง<br>ชี้ 1 | ตัวบ่ง<br>ชี้ 2 | เขตข้อมูลย่อย                                                            | *  |
| Leade         | r               |                 | 00548nam##2200205ua#4500                                                 |    |
| 001           |                 |                 | b00208658                                                                |    |
| 003           |                 |                 | UCTAL                                                                    |    |
| 008           |                 |                 | 160128s2002 th a 000 0 tha d                                             |    |
| 020           | #               | #               | \$a9749012305                                                            |    |
| 020           | #               | #               | \$a9789749012307                                                         |    |
| 050           |                 | 4               | \$aAC159 \$b.#665 2545                                                   |    |
| 082           | 0               | 4               | Sa030 Sbø523s                                                            |    |
| 100           | 0               |                 | <mark>\$</mark> aศิลป์ อิศเรศ.                                           |    |
| 245           | 1               | 0               | Sa"ร้ายสาระ" ตอน หลายสาระ / Scศิลป์ อิศเรศ.                              |    |
| 250           | #               | #               | <mark>\$</mark> ลพิมพ์ครั้งที่ 2.                                        |    |
| 260           | #               | #               | <mark>\$a</mark> กรุงเทพฯ : <b>\$b</b> ไอเดีย เมกเกอร์, <b>\$</b> c2545. | 1  |
| 300           |                 |                 | Sa287 หน้า : Sbภาพประกอบ : Sc18 ชม.                                      | -  |
|               |                 |                 | Clos                                                                     | se |

**ภาพที่ 9** แสดงรายละเอียดระเบียน (MARC)

ตัวอย่างแสดงรายละเอียดระเบียน (Holding) ดังภาพที่ 10

| Holdings                              |                                                                      |
|---------------------------------------|----------------------------------------------------------------------|
| Title<br>Imprint<br>Current Frequency | สาร NECTEC<br>กรุงเทพฯ :<br>ราย 2 เดือน                              |
| #<br>สาขา<br>รายการในห้องสมุด<br>Link | 1<br>มหาวิทยาลัยเทคโนโลยีพระจอมเกล้าพระนครเหนือ<br>Show Holding marc |

**ภาพที่ 10** แสดงรายละเอียดระเบียน (Holding)

การเชื่อมโยงรายการระเบียนไปยังห้องสมุดที่มีรายการทรัพยากรจากผลการค้นผู้ใช้สามารถเลือกคลิก ที่ชื่อห้องสมุดที่ต้องการ ดังภาพที่ 11

| Card | MARC                                                                                                    |                                       |                                                                                                 |  |  |  |
|------|----------------------------------------------------------------------------------------------------|---------------------------------------|-------------------------------------------------------------------------------------------------|--|--|--|
|      |                                                                                                    | Type<br>ชื่อเรื่อง<br>ผู้แต่ง<br>ISBN | 💽 Book<br>"ร้ายสาระ" ตอน หลายสาระ / ศิลป์ อิศเรศ<br>ศิลป์ อิศเรศ<br>9749012305<br>9789749012307 |  |  |  |
| Mut  | กรุงเทพฯ : ไอเดีย เมกเกอร์, 2545<br>พิมพ์ครั้งที่ 2<br>287 หน้า : ภาพประกอบ ; 18 ชม<br>ความรู้ทั่วไป<br>รวมเรื่อง |                                       |                                                                                                 |  |  |  |
| Libi | rary                                                                                                    |                                       |                                                                                                 |  |  |  |
| 1    | 1 <u>เป็</u> มหาวิทยาลัยศิลปากร<br>ตำบล สนามจันทร์ อำเภอเมือง จ.นครปฐม 73000                                      |                                       |                                                                                                 |  |  |  |
| 2    | <ol> <li>2 <u>เป็</u> มหาวิทยาลัยวลัยลักษณ์</li> <li>222 ต.ไทยบุรี อ.ท่าศาลา จ.นครศรีธรรมราช</li> </ol>           |                                       |                                                                                                 |  |  |  |
| 3    | <u>m</u> ิ มหาวิทย                                                                                                | มาลัยแม่โจ้                           |                                                                                                 |  |  |  |
| 4    | <u>m</u> ิ มหาวิทย                                                                                                | มาลัยเทคโนโลย <b>ีราชม</b> ง          | คลพระนคร                                                                                        |  |  |  |

**ภาพที่ 11** แสดงรายการห้องสมุดที่มีทรัพยากร

เมื่อเชื่อมโยงไปยัง OPAC ของมหาวิทยาลัยวลัยลักษณ์ จะปรากฏหน้าจอ แสดงรายละเอียดระเบียน ดังภาพที่ 12

| สืบค้นเ                                                                 | Login   ภาษาไหน   English   🗰 📰 🖬 🐂 🐂 🗰    |                              |                                                                  |                                  |             |                       |                     |
|-------------------------------------------------------------------------|--------------------------------------------|------------------------------|------------------------------------------------------------------|----------------------------------|-------------|-----------------------|---------------------|
| OPAC: The Center for Library Resources a                                | <b>인지기 5 여기 남기</b><br>nd Educational Media |                              | Amme Psearch Lemmer                                              |                                  |             |                       |                     |
| Bib item                                                                |                                            |                              |                                                                  |                                  |             | Anywh                 | ere T Search        |
| Statistics                                                              |                                            |                              |                                                                  |                                  |             |                       | Card   MARC         |
| ใช้ล่าสุดเมื่อ 26 ก.ย. 2554<br>ใช้งาน (ครั้ง) 69                        | "ร้ายสาระ"                                 | Title                        | ร้ายสาระ : ดอน หลายสาระ / ศิลป์ อิศเรศ ผู้เขียน.<br>ศิลป์ อิศเรศ |                                  | ศ ผู้เขียน. | Review                |                     |
| เปิดดู (ครั้ง) 205                                                      |                                            | Publication                  | กรุงเทพฯ : ไอเดีย เมกเกอร                                        | กรุงเทพฯ : ไอเดีย เมกเกอร์, 2545 |             | Member revi           | ews (0)             |
| ▲ Tags                                                                  |                                            | Detail<br>Subject            | 287 พ.ก. ภาพประกอบ ; 18 ซอม<br>ความรู้กระไป(                     |                                  |             | Add Your              | Review              |
|                                                                         |                                            | Course Trees                 |                                                                  |                                  |             | My List               |                     |
| Add tags                                                                |                                            | Source Types                 |                                                                  |                                  |             | Sign in for sa        | ve My list.         |
| Sign in for adding tags                                                 | The same                                   |                              |                                                                  |                                  |             |                       |                     |
| <ul> <li>Related Items</li> </ul>                                       | View map Multi view                        |                              |                                                                  |                                  |             |                       |                     |
| > รู้แล้วใช้ประโยชน์ได้ /แว่นคำ ฉายธรรม บก.เรียบ<br>เรียง               | Rate this item: 🕸 🏠 🏠                      |                              |                                                                  |                                  | Add sugge   | est   🋱 Save   Export | saved   Clear saved |
|                                                                         | Item                                       |                              |                                                                  |                                  |             |                       |                     |
| IRA                                                                     | hold No                                    | Location                     | Collection                                                       | Unit                             | Сору        | CallNo                | Status              |
| > ลิ้นชักเกร็ดเก่า /เอนก นาวิกมูล                                       | <u>ା</u> ଶ୍ୟା                              | ข์บรรณสารและสื่อการ<br>ศึกษา | General Book-ภาษาไทย                                             |                                  |             | АС159 яб; 2545        | In Stock            |
| <ul> <li>Reference experience library /วรากรณ์ สามโท<br/>เศศ</li> </ul> | Hold Item                                  |                              |                                                                  |                                  |             |                       |                     |
| > โลกพิลีก /พจนี นิราศรพ บรรณาธิการ                                     |                                            |                              |                                                                  |                                  |             |                       |                     |

ภาพที่ 12 แสดงรายการผ่านเว็บ OPAC ของมหาวิทยาลัยวลัยลักษณ์